✿和5年2月 START 医療費通知は紙面を廃止しWEBに移行

## 医療費 通知 ・ ・ Bss ジェネリック 差額通知

被保険者様とご家族の月間の医療費明細だけでな く、処方されたお薬の費用やジェネリック医薬品 に変更した場合の最小の差額がWEBでご確認いた だけます。

また、過去の医療費から算出した今後の医療費の 予測や年間の医療費集計表当もご利用いただけま すので、医療費などの管理にお役立てください。

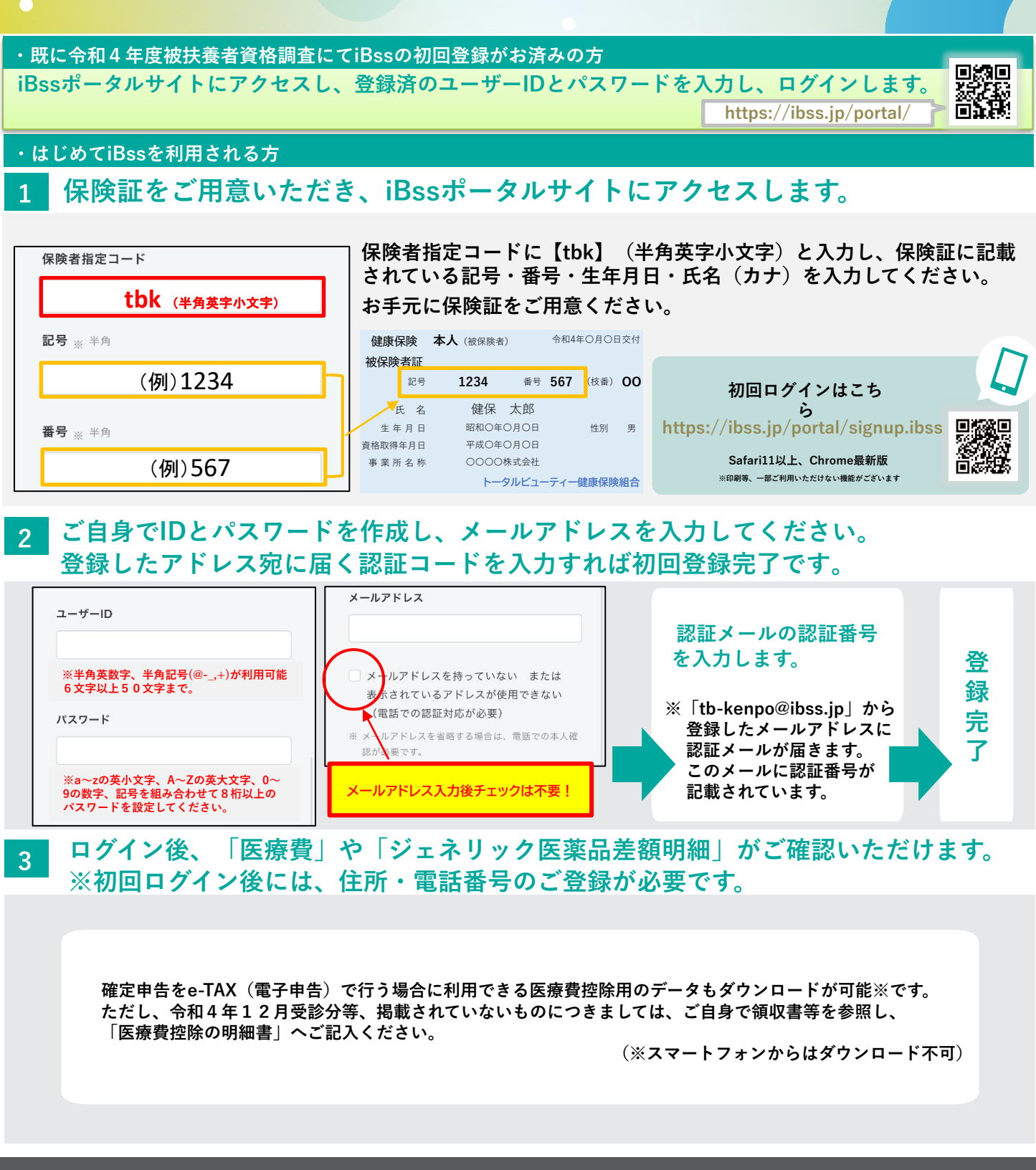